# CVR100W VPN路由器上的网络工具设置

# 目标

<u>Ping</u>是一种用于测试主机是否可以到达的技术。它还衡量总行程时间。如果要排除网络连接或 带宽故障,Ping会很有用。

<u>Traceroute发</u>现转发数据包的IP路由。为此,Traceroute将IP数据包发送到不同的跳以及目标 主机并返回路由器。通过*Traceroute*页面,用户可以查看路由器和目标主机之间的每一跳以及 到达每个站点的往返时间。

在实时场景中,如果存在一些连接问题并需要查找数据包是否传送到目的地时,可以使用 traceroute。如果存在此类问题,Traceroute可以准确指出丢弃数据包的位置。

DNS查找是一种技术,当设备向DNS服务器请求与域名关联的IP地址时。然后,DNS服务器 会"查找"与该域名关联的IP。

本文介绍如何在CVR100W VPN路由器上使用各种网络工具。

# 适用设备

·CVR100W

### 软件版本

•1.0.1.19

## 网络工具

#### ping

步骤1.登录到Web配置实用程序,然后选择**Administration > Diagnostics > Network Tools。** "网*络工具*"页打开:

| Network Tools                |                 |
|------------------------------|-----------------|
| Ping or Trace an IP Address: |                 |
| IP Address / Domain Name:    | 74.125.227.209  |
|                              | Ping Traceroute |
| Perform a DNS Lookup:        |                 |
| Internet Name:               |                 |
|                              | Look up         |

步骤2.在IP Address / Domain Name中,输入要ping的IP地址或域名。

步骤3.单击IP地**址的**Ping,生成可用于分析网络问题的输出。

| Pin | g                                                      |
|-----|--------------------------------------------------------|
| Res | sult                                                   |
| PIN | IG 74.125.227.209 (74.125.227.209): 64 data bytes      |
| 72  | bytes from 74.125.227.209: seq=0 ttl=53 time=20.875 ms |
| 72  | bytes from 74.125.227.209: seq=1 ttl=53 time=20.943 ms |
| 72  | bytes from 74.125.227.209: seq=2 ttl=53 time=20.723 ms |
| 7   | 74.125.227.209 ping statistics                         |
| 3 p | ackets transmitted, 3 packets received, 0% packet loss |
| rou | nd-trip min/avg/max = 20.723/20.847/20.943 ms          |

步骤4.单击"关闭"按钮关闭窗口。

#### Traceroute

步骤1.登录到Web配置实用程序,然后选择**Administration > Diagnostics > Network Tools。** "网*络工具*"页打开:

| Network Tools                |                 |
|------------------------------|-----------------|
| Ping or Trace an IP Address: |                 |
| IP Address / Domain Name:    | 74.125.227.209  |
|                              | Ping Traceroute |
| Perform a DNS Lookup:        |                 |
| Internet Name:               |                 |
|                              | Look up         |

步骤2.在IP Address / Domain Name字段中,输入要为其执行traceroute的IP地址或域名。 步骤3.单击**Traceroute**以生成可用于分析网络问题的输出。

| Traceroute             |                                                       |
|------------------------|-------------------------------------------------------|
| Result                 |                                                       |
| traceroute to 74.125.2 | 27.209 (74.125.227.209), 30 hops max, 40 byte packets |
| 1 7.752 ms 7.563 ms    | 7.399 ms 10.32.32.1                                   |
| 2 7.345 ms 7.382 ms    | 7.602 ms 70.183.70.185                                |
| 3 14.466 ms 15.602 r   | ns 15.476 ms 70.183.71.105                            |
| 4 15.656 ms 15.513 r   | ns 15.625 ms 70.183.71.66                             |
| 5 14.824 ms 15.500 r   | ns 15.471 ms 70.183.71.64                             |
| 6 * 27.375 ms 32.436   | ms 68.1.2.109                                         |
| 7 29.707 ms 27.235 r   | ns 25.378 ms 72.14.212.233                            |
| 8 27.934 ms 31.559 r   | n                                                     |

步骤4.(可选)要停止traceroute,请单击"停止"按钮。

步骤5.单击"关闭"按钮关闭窗口。

#### DNS查找

步骤1.登录到Web配置实用程序,然后选择**Administration > Diagnostics > Network Tools。** "网*络工具*"页打开:

| Network Tools              |                 |
|----------------------------|-----------------|
| Ping or Trace an IP Addres | is:             |
| IP Address / Domain Name   | :               |
|                            | Ping Traceroute |
| Perform a DNS Lookup:      |                 |
| Internet Name:             | an an           |
|                            | Look up         |

步骤2.在Internet Name字段中,输入要执行DNS查找的域名。 步骤3.单击Look up ,生成可用于分析网络问题的输出。

## Network Tools

| Look up                                            |
|----------------------------------------------------|
| Result                                             |
| Server: 156.26.1.1                                 |
| Address 1: 156.26.1.1                              |
| Name:                                              |
| Address 1: 2001:4860:4002:801::1004                |
| Address 2: 74.125.227.35 dfw06s06-in-f3.1e100.net  |
| Address 3: 74.125.227.36 dfw06s06-in-f4.1e100.net  |
| Address 4: 74.125.227.37 dfw06s06-in-f5.1e100.net  |
| Address 5: 74.125.227.38 dfw06s06-in-f6.1e100.net  |
| Address 6: 74.125.227.39 dfw06s06-in-f7.1e100.net  |
| Address 7: 74.125.227.40 dfw06s06-in-f8.1e100.net  |
| Address 8: 74.125.227.41 dfw06s06-in-f9.1e100.net  |
| Address 9: 74.125.227.46 dfw06s06-in-f14.1e100.net |
| Address 10: 74.125.227.32 dfw06s06-in-f0.1e100.net |
| Address 11: 74.125.227.33 dfw06s06-in-f1.1e100.net |
| Address 12: 74.125.227.34 dfw06s06-in-f2.1e100.net |
| Stop Close                                         |

步骤4.单击"关闭"按钮关闭窗口。